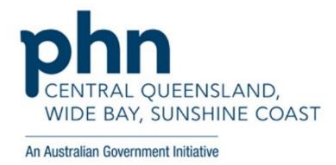

## How to view MBS items through My Health Record in Best Practice

- From the patient record click the My Health Record menu and choose View Document List

| 39                                                                                                    |                                                                                                    |                                                                                                    |                               |                                                                                   |                                       |             |                      |                                 |
|----------------------------------------------------------------------------------------------------|----------------------------------------------------------------------------------------------------|----------------------------------------------------------------------------------------------------|-------------------------------|-----------------------------------------------------------------------------------|---------------------------------------|-------------|----------------------|---------------------------------|
| File Open Request Clinical View Utilities My H                                                                                                    | ealth Record Bp Comms Help                                                                                                    |                                                                                                    |                               |                                                                                   |                                       |             |                      |                                 |
| 🗐 🍽 🚳 📾 🗅 🗟 🖉 👗 🔜                                                                                                    | view Document list Ctrl+F9                                                                                                    | 🔥 🖪 Family m                                                                                                    | embers: Mr C                  | aleb Derrington                                                                   | ~                                     | Jump Op     | en                   |                                 |
| Name:     Caleb Derington       Addess:     4 DId Tenterfield Road Paddys Flat 263       Medicare No:     2950790711 - 1       Record N     31 m7 2no2       Occupation:     Retired Railway Worker       Blood Group:     Allergies / Adverse Drug Reactions:       Rem     Reaction       Penicillin     Urticaria | Create Shared Health Summary Shift+FS<br>Create Event summary<br>My Uploaded documents<br>//ew Perscription and Dispense<br>//ew Pathology reports<br>//ew Diagnostic Imaging reports<br>Register for My Health Record<br>Preventive health 19/01/2021 M<br>Preventive health 19/01/2021 A | Bith Sex Male Comment: Alcohol: In Interca vaccination should be accination against shingles sho Dementia Risk Assessment to | 7m 44s<br>Ger<br>Elito<br>Adv | Finalise visi<br>nder: Not Recorded<br>e sports:<br>vance Health Directive<br>edl | t MyHea<br>Pronouns:<br>Ethnicity: No | th Record   | orres Strait Islande |                                 |
|                                                                                                    | Preventive health 19/01/2021 A                                                                                                    | Health Assessment should be                                                                                                  | considered                    |                                                                                   | B                                     | B L F       |                      |                                 |
| Expand Collapse                                                                                                    | Add Edit Delete                                                                                                    |                                                                                                    |                               |                                                                                   | Hun                                   | all checks  |                      |                                 |
| 🖃 🛃 Mr Caleb Derrington 🔷                                                                                                    | Script date: 19/01/2021                                                                                                    | tes of the items that you want t<br>have been calculated to have                                                             | o print<br>heen fullu used    | Select all                                                                        | Select red                            | Prescriptio | n and Dispense Vi    | BW                              |
| Today's notes                                                                                                    | Drug name Strength                                                                                                    | Dose                                                                                                    | Quantity                      | Rpts. Script type                                                                 | Long term                             | Last script | Approval No.         | Subst.                          |
| Post visits     Current Rx     Actorel 30mg Tablet 1 Tablet Once a     Accord 30mg Tablet 1 Tablet In the ex                                                                                                    | Actonel 30mg Tablet 30mg<br>Avanza 45mg Tablet 45mg<br>Avapro HCT 300/12.5 300mg;12.!<br>Crestor 20mg Tablet 20mg<br>Madopar 200mg;50mg Tablet 200mg;50m                                                                                                    | 1 Tablet Once a week<br>1 Tablet In the evening<br>imc1 Tablet Daily<br>1 Tablet Daily<br>g 1 Tablet Daily<br>1 Tablet Daily | 28<br>30<br>30<br>30<br>100   | 1 PBS<br>5 Non-PBS<br>5 PBS<br>5 PBS<br>5 PBS<br>5 PBS                            | Yes<br>Yes<br>Yes<br>Yes              |             |                      | Yes<br>Yes<br>Yes<br>Yes<br>Yes |

- On the Document List screen
  - 1. Untick the Exclude Medicare documents option
  - 2. Click Update
  - 3. Select the Medicare Overview document
  - 4. Click Open

|                                           |                      | Vie              | w Latest Shared Health Summ                  | ary                              |                                    |                     |
|-------------------------------------------|----------------------|------------------|----------------------------------------------|----------------------------------|------------------------------------|---------------------|
| ocument List                              | Current filter       |                  |                                              |                                  |                                    |                     |
| ilters<br>Reset Filter                    | From 19-Jan-2020; To | 19Jan-2021; Excl | uding prescription and dispense records; Exc | luding superseded or removed rec | ords                               |                     |
| rom:                                      |                      |                  |                                              |                                  | 2 2 2 2                            | 2 2                 |
| 🗹 19-Jan -2020 🛛 🗍 🔻                      | /\ Document Date     | Service Date     | Document                                     | Urganisation                     | Urganisation Type                  | Saved<br>Net Caused |
| 0:                                        | 19/01/2021           |                  | Pathology Overview                           | My Health Record                 | Provision and administration of Nr |                     |
| ✓ 19-Jan-2021                             | 19/01/2021           |                  | Diagnostic Imaging Overview                  | My Health Record                 | Provision and administration of    | Not Saved           |
|                                           | 19/01/2021           |                  | Medicare Overview - all                      | My Health Record                 | Provision and administration of    | Not Saved           |
| ocument lype:                             | 19/01/2021           | ~                | Medicare Overview - past 12 months           | My Health Record                 | Provision and administration of    | Not Saved           |
| All 🗸                                     | 25/07/2020           | 1                | boals of Lare Document                       | West End Medical Practice        | General Health Administration      | Not Saved           |
| aved Status:                              | 05/04/2020           | (3)              | Medicare/DVA Benefits Report                 | West End Medical Fractice        | General Practice                   | Not Saved           |
| All v                                     | 01/04/2020           | 0                | Medicare/DVA Benefits Report                 |                                  | General Practice                   | Not Saved           |
|                                           | 26/02/2020           |                  | Medicare/DVA Benefits Report                 |                                  | General Practice                   | Not Saved           |
| Exclude Medicare documents                | 20/02/2020           |                  | Shared Health Summary                        | GP                               | General Practice                   | Not Saved           |
| Exclude prescription and dispense records | 1                    |                  | Event Summary                                | ur                               | General Fractice                   | NUL SAVEU           |
| Exclude superseded or                     |                      |                  |                                              |                                  |                                    |                     |
| removed documents                         | <                    |                  |                                              |                                  |                                    |                     |
|                                           | Superceded Ber       | oved             |                                              |                                  |                                    |                     |

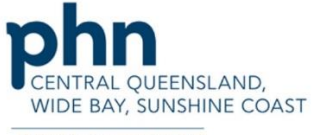

An Australian Government Initiative

- MBS details can be found in the document

| Medicare Overview - From: 19-Jan-2020 To: 20-Jan-2021 |                  |                   |                    |              |  |  |  |
|-------------------------------------------------------|------------------|-------------------|--------------------|--------------|--|--|--|
| Mr Caleb <b>DERRINGTO</b>                             | DoB 15 Jun 1933  | 3 (87 years*) SEX | Male IHI 8003 6080 | 0004 5922    |  |  |  |
|                                                       |                  | Start of Documon  |                    |              |  |  |  |
| My Health Record                                      |                  | Start of Document |                    |              |  |  |  |
| Prescription Information -                            | PBS and RPBS     |                   |                    |              |  |  |  |
| Prescription information - PBS and RPBS               |                  |                   |                    |              |  |  |  |
| No Information Available                              |                  |                   |                    |              |  |  |  |
| Australian Immunisation R                             | legister - AIR   |                   |                    |              |  |  |  |
| Australian Immunisation                               | n Register - AIR |                   |                    |              |  |  |  |
| No Information Available                              |                  |                   |                    |              |  |  |  |
| Australian Organ Donor Re                             | gister - AODR    |                   |                    |              |  |  |  |
| Australian Organ Donor I                              | Register - AODR. | í.                |                    |              |  |  |  |
| No Information Available                              |                  |                   |                    |              |  |  |  |
| Medicare Services - MBS a                             | nd DVA Items     |                   |                    |              |  |  |  |
| Medicare Services - MBS and DVA Items                 |                  |                   |                    |              |  |  |  |
| Date Numb                                             | ber              | Description       | Service Provider   | In Hospital? |  |  |  |
| 5 1                                                   |                  | ol 1.1            | TERRANGE WALKER    |              |  |  |  |

| Date                         | Number | Description                                                    | Service Provider | In Hospital? |
|------------------------------|--------|----------------------------------------------------------------|------------------|--------------|
| 5 Apr 2020 18:19:00+1000     | 91835  | Physician subsequent<br>COVID19 phone attendance               | TERRANCE WALKER  | No           |
| 1 Apr 2020 19:19:00+1100     | 55036  | Abdomen ultrasound scan,<br>including scan of urinary<br>tract | TERRANCE WALKER  | No           |
| 26 Feb 2020<br>19:19:00+1100 | 00023  | CONSULTATION AT<br>CONSULTING ROOMS<br>LEVEL B                 | TERRANCE WALKER  | No           |